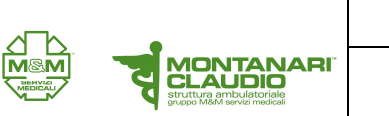

1. Cliccare su icona custodiagnostic

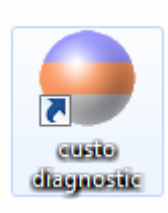

2. Nel menù nella parte superiore dello schermo cliccare su "PAZIENTE"

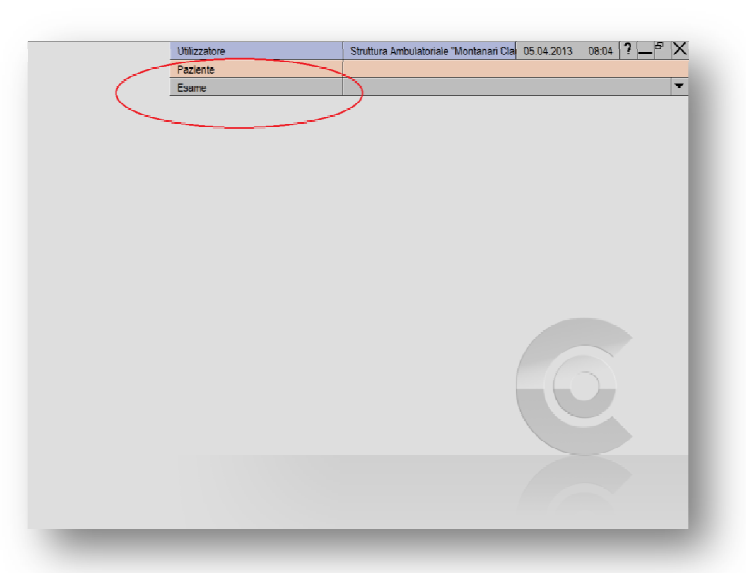

3. Si aprirà un elenco di pulsanti sul lato sinistro della videata; da qui selezionare "CERCA PAZIENTE"

|                            |   | Utilizzatore |
|----------------------------|---|--------------|
|                            |   | Paziente     |
|                            |   | Esame        |
| $\sim$                     |   |              |
| erca paziente              |   | 1            |
| iserisci nuevo paziente    |   |              |
|                            |   |              |
| Cerca gruppo pazienti      |   |              |
| labora gruppo pazienti     |   |              |
| Crea nuovo gruppo pazienti |   |              |
|                            |   |              |
| Cerca esame                |   | 1            |
| Gestione dell'archivio     |   |              |
|                            |   |              |
|                            |   |              |
| ista di selezione          |   |              |
| Gruppo spirometria         | - |              |
|                            |   |              |
|                            |   |              |
|                            |   |              |
|                            |   |              |
|                            |   |              |
|                            |   |              |
|                            |   |              |
|                            | • |              |
|                            |   |              |
|                            |   |              |
| Innulla                    |   |              |
| a monte                    |   |              |
|                            |   |              |

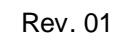

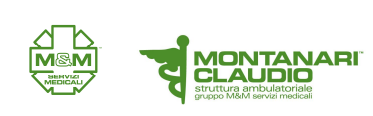

 Quando si caricherà la maschera di ricerca immettere cognome e nome negli appositi campi (PUNTO 1) per iniziare la ricerca. Nella parte inferiore comparirà una lista di nomi (PUNTO 2), da questa selezionare il paziente desiderato con doppio clic o cliccando sul tasto "SELEZIONA PAZIENTE" (PUNTO 3).

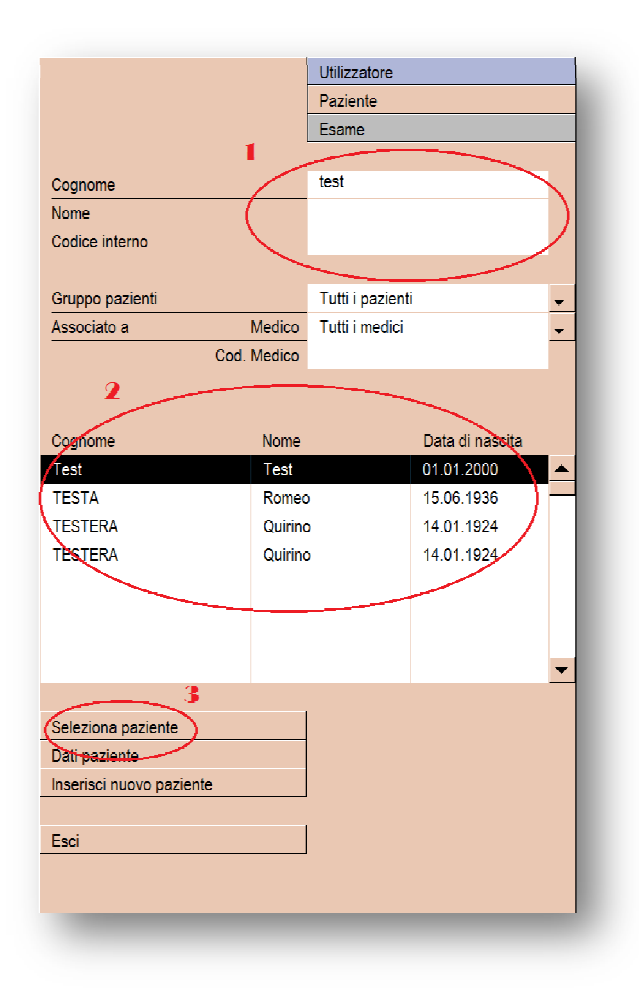

5. Il nome del paziente apparirà nel menù superiore.

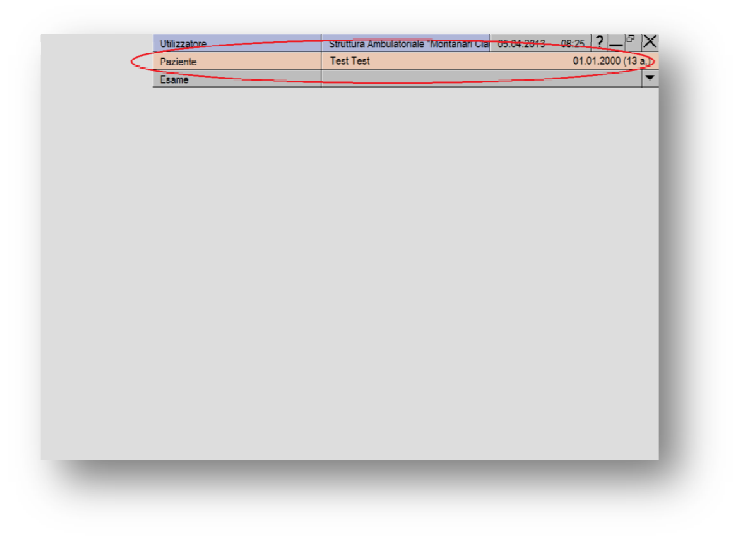

**ESECUZIONE HOLTER** 

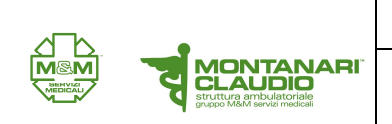

6. Nel caso che il paziente non sia presente cliccare su "INSERISCI NUOVO PAZIENTE"

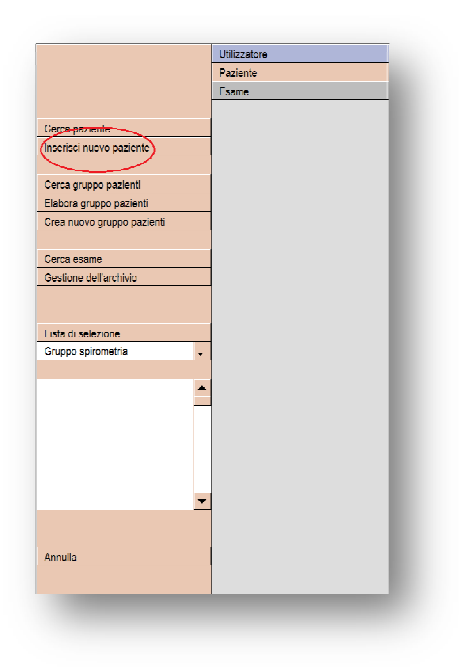

 si aprirà la maschera anagrafica da compilare con i campi obbligatori che sono nome, cognome, data di nascita (PUNTO 1). Nel caso ci sia una terapia da inserire compilare anche il campo "NOTE" (PUNTO 2) quindi cliccare su pulsante "SALVA" (PUNTO 3).

|                         | Utilizzatore                |
|-------------------------|-----------------------------|
|                         | Paziente                    |
|                         | Esame                       |
|                         |                             |
| Cognome *               | Test                        |
| None *                  | lest                        |
| Secondo nome            |                             |
| Titolo                  | /                           |
| Data di nascita *       | 01_01_2000                  |
| Sesso                   |                             |
| Codice paziente         |                             |
| Altezza                 | cm                          |
| Peso                    | kg                          |
| Ethnische Zugehörigkeit | keine 🗸                     |
| Indirizzo Via / Nr.     |                             |
| AP / Località           |                             |
| Note 🥑                  |                             |
| (                       | ( )-                        |
|                         |                             |
| Codice sanitario        |                             |
| Ordinamento Medico      | non associato a un medico 🗸 |
| Cod. Medico             |                             |
| Nr. postazione          |                             |
| Flag paziente           | •                           |
|                         |                             |
| Esegui ordinamento      |                             |
| Salva                   |                             |
| $\sim$                  |                             |
| Esci                    |                             |
|                         |                             |
|                         |                             |
|                         |                             |

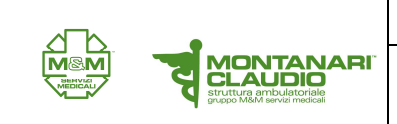

8. I dati del paziente si visualizzeranno nel menù superiore (PUNTO 1) e da qui cliccare su "ESAME" (PUNTO 2).

| Utilizzatore | Struttura Ambulatoriale "Montanari Cla | 05.04.2013 08:27  |
|--------------|----------------------------------------|-------------------|
| Paziente     | Test Test                              | 01.01.2000 (13 a) |
| Esame        |                                        | <b>v</b>          |
|              |                                        |                   |
| 2            |                                        |                   |
|              |                                        |                   |
|              |                                        |                   |
|              |                                        |                   |
|              |                                        |                   |
|              |                                        |                   |
|              |                                        |                   |
|              |                                        |                   |
|              |                                        |                   |
|              |                                        |                   |
|              |                                        |                   |
|              |                                        |                   |
|              |                                        |                   |
|              |                                        |                   |
|              |                                        |                   |
|              |                                        |                   |
|              |                                        |                   |
|              |                                        |                   |
|              |                                        |                   |
|              |                                        |                   |
|              |                                        |                   |
|              |                                        |                   |
|              |                                        |                   |
|              |                                        |                   |
|              |                                        |                   |
|              |                                        |                   |

9. Selezionare da elenco pulsanti sulla sinistra "HOLTER ECG".

|                        | Utilizzatore | Struttura Amb |
|------------------------|--------------|---------------|
|                        | Paziente     | Test Test     |
|                        | Esame        |               |
| $\frown$               |              |               |
| (Holter ECG            |              |               |
| Monitoraggio pressione |              |               |
| ECG a riposo           |              |               |
| Ergometria             |              |               |
|                        |              |               |
| Spirometria            |              |               |
|                        |              |               |
| Training domiciliare   |              |               |
|                        |              |               |
|                        |              |               |
|                        |              |               |
|                        |              |               |
|                        |              |               |
|                        |              |               |
|                        |              |               |
|                        |              |               |
|                        |              |               |
|                        |              |               |
|                        |              |               |
|                        |              |               |
|                        |              |               |
|                        |              |               |
|                        |              |               |
|                        |              |               |
| O                      |              |               |
| Contigurazioni         |              |               |
|                        |              |               |
| Annulla                |              |               |
|                        |              |               |

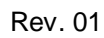

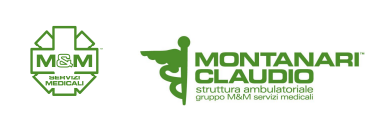

10. Nella videata successiva cliccare il pulsante "AVVIO DEL REGISTRATORE"

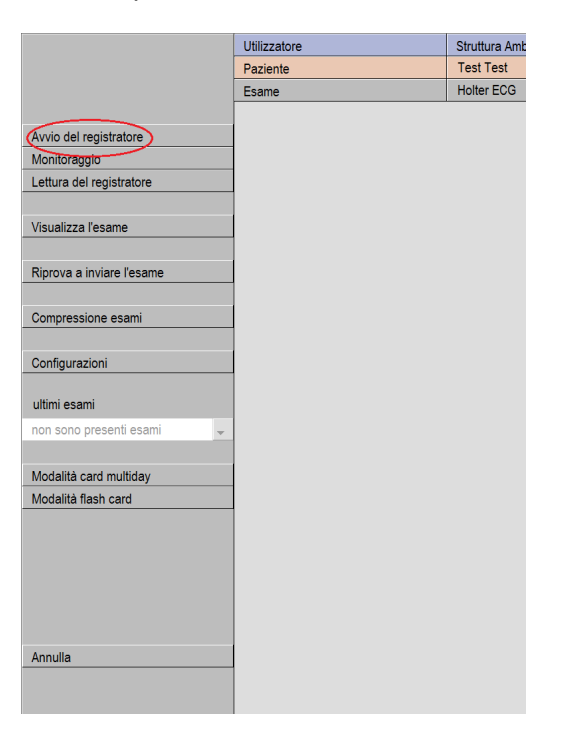

11. Nella schermata controllare modello registratore(PUNTO1); se si desidera cambiare qualche parametro (come ad esempio pacemaker) cliccare su cambia (PUNTO2)

|                                  | Utilizzatore                                                                                                   | Struttura Am |
|----------------------------------|----------------------------------------------------------------------------------------------------|--------------|
| custo tera                       | to tera Paziente                                                                                               |              |
|                                  | Esame                                                                                                    | Holter ECG   |
| • •                              |                                                                                                    |              |
| Registratore                     | <ul> <li>custo flash 110/220</li> </ul>                                                                        |              |
| (                                |                                                                                                    | )            |
| Parametri holter ECG             | ▼ Standard ▲                                                                                                   |              |
|                                  |                                                                                                    |              |
|                                  | Pace Maker no                                                                                                  |              |
|                                  | Diario paziente: no                                                                                            |              |
|                                  | Alimentazione: 🤦 Accu                                                                                          |              |
|                                  | Avvio diff. con paziente: no                                                                                   |              |
|                                  | Cambia                                                                                                    |              |
| Parametri di analisi:            |                                                                                                    |              |
| Tachicardia:                     | FC >120 per > 1QRS                                                                                             |              |
| Bradicardia:                     | FC <45 per > 1QRS                                                                                              |              |
| 'Pausa:                          | <2.0 sec                                                                                                    |              |
| Slivellamento ST:                | -0.3 mV / +0.3 mV / > 5min                                                                                     |              |
|                                  |                                                                                                    |              |
|                                  |                                                                                                    |              |
|                                  |                                                                                                    |              |
|                                  |                                                                                                    |              |
|                                  |                                                                                                    |              |
|                                  |                                                                                                    |              |
|                                  |                                                                                                    |              |
|                                  |                                                                                                    |              |
| Auguin adapage Auguin differente | م الدينية ( A marked a marked a marked a marked a marked a marked a marked a marked a marked a marked a marked |              |

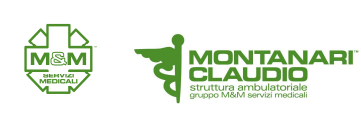

12. La schermata si estenderà sulla destra e qui selezionare il parametro da modificare (PUNTO1), se ci sono modifiche cliccare su salva (PUNTO 2).

| aviate taxa           | Utilizzatore                 | Struttura Ambulatoriale "Monta | nari Claj 05.04.2013 | 13:48        |  |
|-----------------------|------------------------------|--------------------------------|----------------------|--------------|--|
| custo tera            | Paziente                     | Test Test                      |                      | 01.01.2000 ( |  |
| Esame                 |                              | Holter ECG                     |                      |              |  |
|                       |                              | 1                              |                      |              |  |
| Registratore          | ✓ custo flash 110/220 ▲      | Parametri di analisi           | 1 2 3                | 4 5 🔻 🔺      |  |
|                       |                              | Tachicardia ventricolare       | Numero min QRS 5     |              |  |
| Parametri holter ECG  | ▼ Standard ▲                 |                                | FC min 80            | ) 1/min      |  |
|                       |                              |                                |                      |              |  |
|                       | Pace Maker no                | Salve                          | Numero min QRS 3     |              |  |
|                       | Diario paziente: no          |                                | Num. max QRS 4       |              |  |
|                       | Alimentazione: Accu          |                                | FC min 80            | ) 1/min      |  |
|                       | Avvio diff. con paziente: no |                                |                      |              |  |
|                       |                              | Coppie                         | RR max 70            | 00 ms        |  |
| Parametri di analisi: |                              |                                |                      |              |  |
| Tachicardia:          | FC >120 per > 1QRS           | Bigemini                       | Rel. (1:1) 5         | Sequenza     |  |
| Bradicardia:          | FC <45 per > 1QRS            |                                | durata minima 0      | ms           |  |
| 'Pausa:               | <2.0 sec                     |                                |                      |              |  |
|                       |                              | Trigemini                      | Rel. (2:1) 5         | Sequenza     |  |
| Slivellamento ST:     | -0.3 mV / +0.3 mV / > 5min   |                                | durata minima        | ms           |  |
|                       |                              | <u> </u>                       |                      | /_           |  |
|                       |                              |                                |                      |              |  |
|                       |                              | Opzioni                        | Pace Maker           |              |  |
|                       |                              |                                | Stampa diario        |              |  |
|                       |                              |                                | Accu                 |              |  |
|                       |                              |                                |                      |              |  |

13. Controllare le batterie nel registratore (PUNTO 1) e che questo si acceso (PUNTO 2)

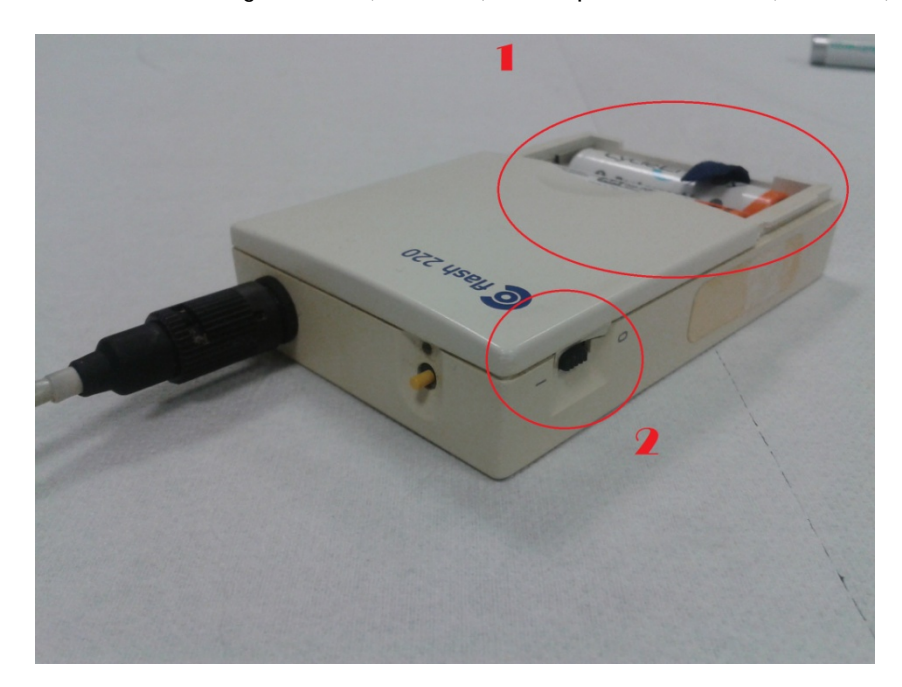

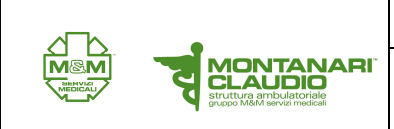

**ESECUZIONE HOLTER** 

## 14. Inserire la card nel registratore

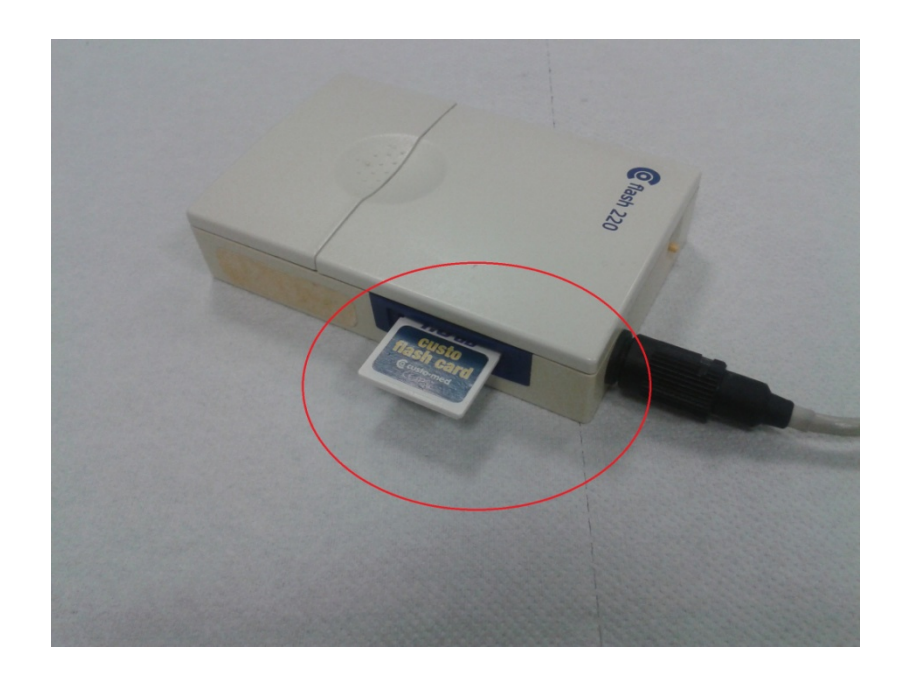

15. Cliccare su avvia adesso

| custo tera                           | Paziente                     | Test Test 01.01.2000 (   |                     |       |          |
|--------------------------------------|------------------------------|--------------------------|---------------------|-------|----------|
|                                      | Esame                        | Holter ECG               |                     |       |          |
| Registratore                         | ✓ custo flash 110/220 ▲      | Parametri di analisi     | 1 2                 | 3 4 5 | <b>•</b> |
|                                      |                              | Tachicardia ventricolare | Numero min QRS      | 5     |          |
| Parametri holter ECG                 | Standard                     |                          | FC min              | 80 1  | /min     |
|                                      | Pace Maker no                | Salve                    | Numero min QRS      | 3     |          |
|                                      | Diario paziente: no          |                          | Num. max QRS        | 4     |          |
|                                      | Alimentazione: Accu          |                          | FC min              | 80 1  | /min     |
|                                      | Avvio diff. con paziente: no |                          |                     | 700   |          |
|                                      |                              | Сорріе                   | KK max              | /00 m | IS       |
| Parametri di analisi:<br>Tachicardia | EC >120 per > 10RS           | Bigemini                 | Rel. (1:1)          | 5 S   | equenza  |
| Bradicardia:                         | FC <45 per > 1QRS            |                          | durata minima       | 0 n   | ıs       |
| 'Pausa:                              | <2.0 sec                     |                          |                     |       |          |
|                                      |                              | Trigemini                | Rel. (2:1)          | 5 S   | equenza  |
| Slivellamento ST:                    | -0.3 mV / +0.3 mV / > 5min   |                          | durata minima       | 0 n   | IS       |
|                                      |                              |                          |                     |       |          |
|                                      |                              | Opzioni                  | Pace Maker          |       |          |
|                                      |                              |                          | Stampa diario       |       |          |
|                                      |                              |                          | Accu                |       |          |
|                                      |                              |                          | Avvio differito con | paz.: |          |
|                                      | . 1                          |                          |                     |       |          |

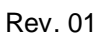

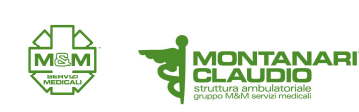

16. si aprirà una lista dei registratori disponibili da cui si dovrà selezionare il registratore corretto dalla lista (PUNTO 1), successivamente cliccare su "CONFERMA" (PUNTO 2)

| •  | CUSIO IIASTI I TU/220    | -        | Parametri di analisi |                              |
|----|--------------------------|----------|----------------------|------------------------------|
|    | Avvio del registratore   |          | 1_108                | tero min                     |
| i. | s. medical band - Scelta |          | 121                  | -3                           |
|    | Apparecchi trovati       |          |                      | nero min<br>1. max Ql<br>min |
|    | Identificativo           |          | Nr. di serie:        |                              |
|    | custo med flash220+      | FM 02106 | fm 02106             | max                          |
|    | custo med flash220+      | FM 02113 | fm 02113             |                              |
|    | custo med flash220+      | FM 02119 | fm 02119             | (1:1)                        |
|    | custo med flash220+      | FM 02239 | fm 02239             | ita minim                    |
|    | custo med flash220+      | FM 0406  | fm 0406              | (2.1)                        |
|    | custo med flash220+      | FM 0408  | fm 0408              | (2.1)                        |
|    | custo med flash220+      | FM 0401  | fm 0401              | ata minim                    |
|    | custo med flash220+      | FM 02108 | fm 02108             |                              |
|    |                          |          |                      |                              |
|    |                          |          | ▼                    | he Melia                     |
|    |                          | 2        |                      | ce Make                      |
|    | nuova ricerca            | Confe    | erma Annulla         | impa dia                     |
|    |                          |          |                      | cu                           |
|    |                          |          |                      | Avvio aitteri                |

17. Controllare la traccia (PUNTO 1) e cliccare su "ESCI" (PUNTO 2)

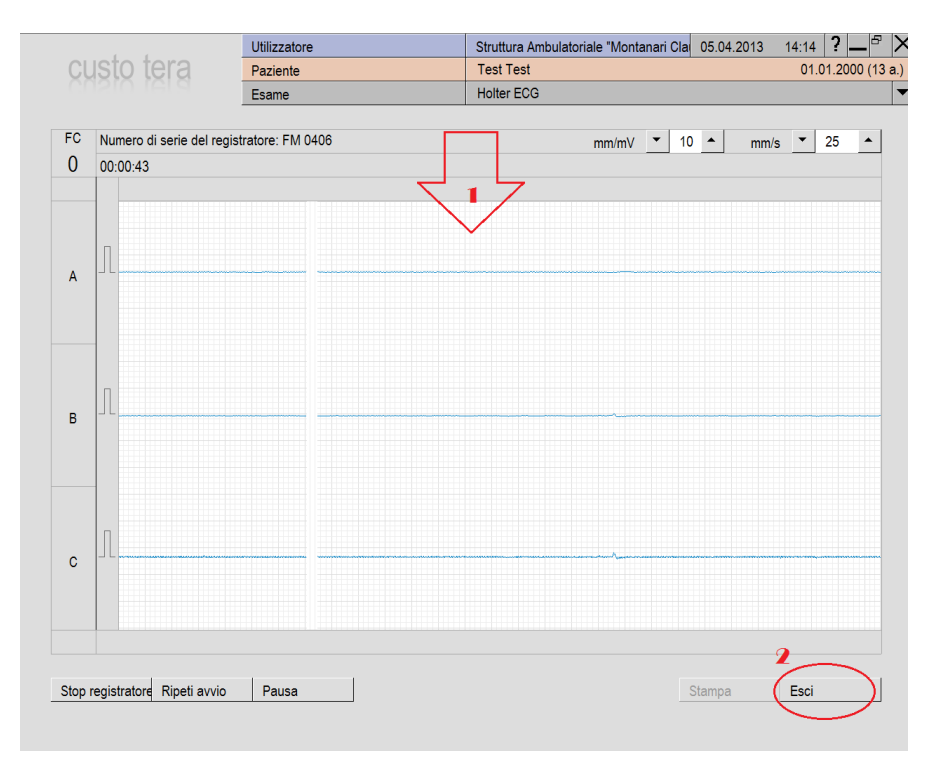